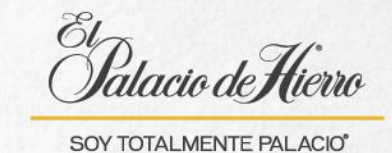

## ¿Cómo realizar una consulta de saldo de un Certificado de Regalo/Cupón?

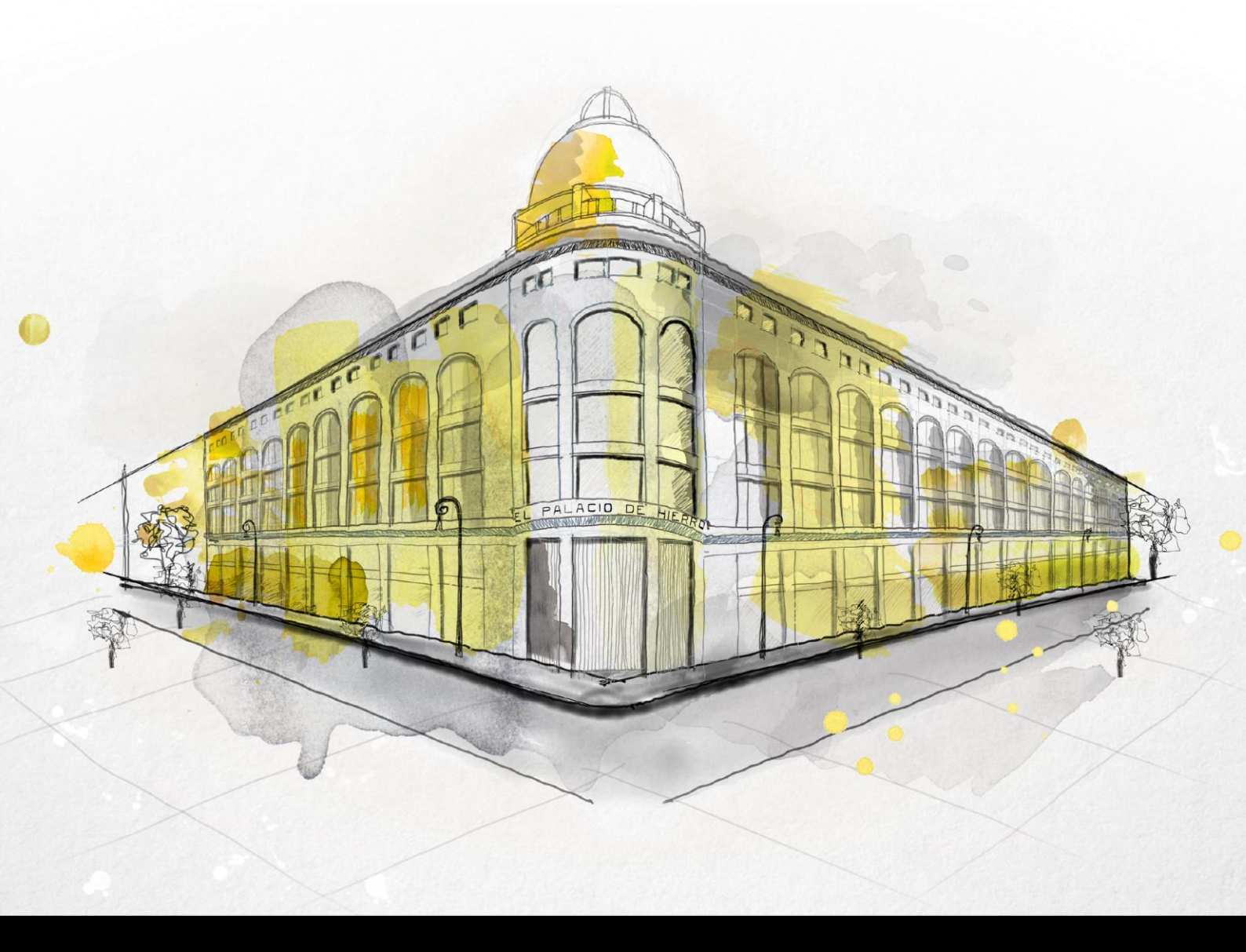

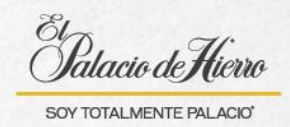

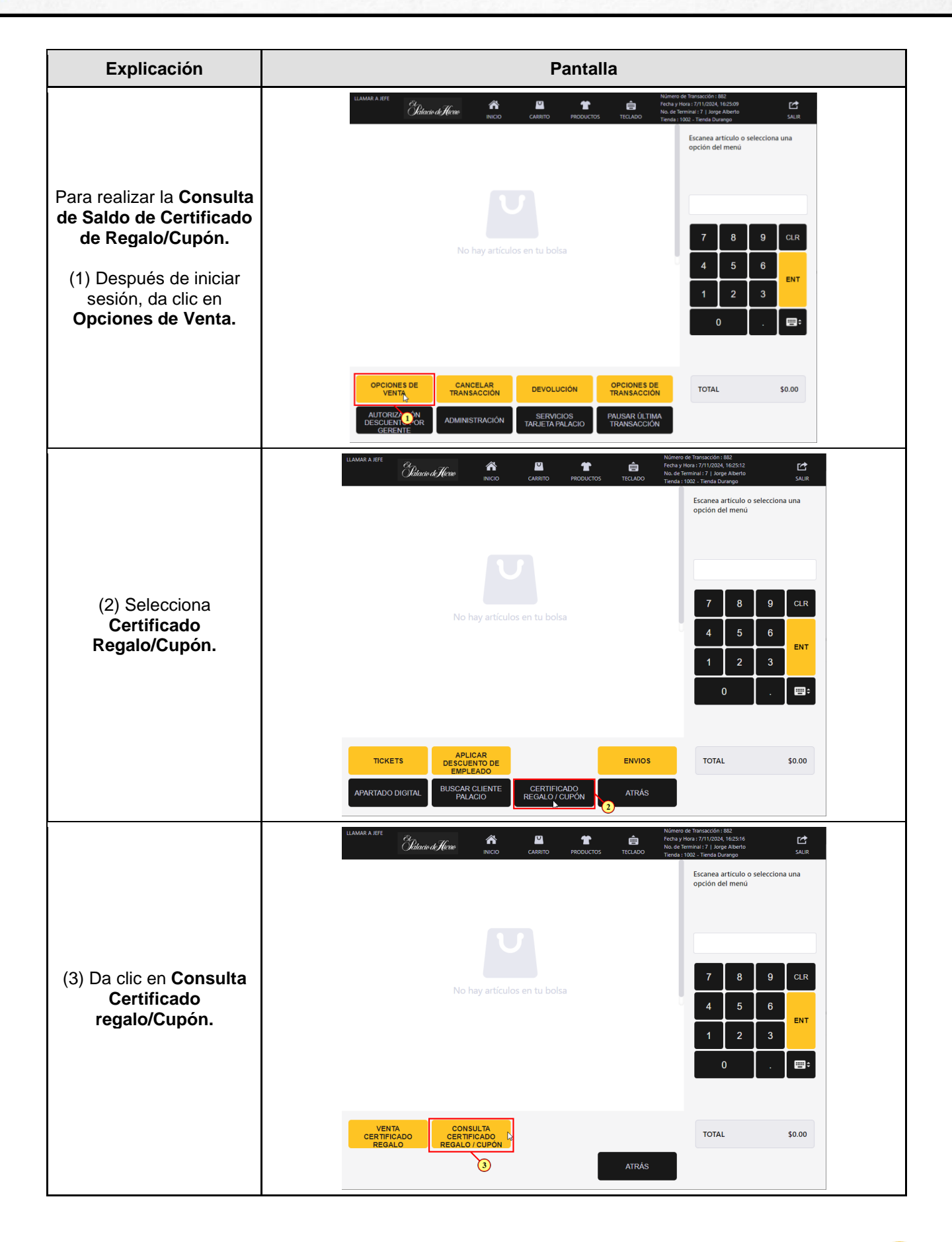

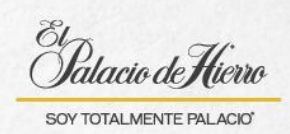

| Explicación                                                                                                    | Pantalla                                                                                                    |
|----------------------------------------------------------------------------------------------------|----------------------------------------------------------------------------------------------------|
| <ul> <li>(4) Se activará la PIN</li> <li>PAD, asegúrate que este<br/>de cara al cliente.</li> <li>Solicita al cliente que<br/>deslice su Certificado de<br/>Regalo/Cupón en la<br/>terminal.</li> </ul> | LLAMAR A JEFE       Numero de Transacción: 682:<br>Pera y thora: 7/11/2024, 1622:19         TICLADO       No de Terminal 21, 10 geo Alberto         Termia : 100 - Tierda Durango         Desirza la Tarjeta cupón o Certificado<br>de regalo         Torna       9         CLR         O                                                                                                    |
| Se imprimirá el ticket<br>con la consulta que<br>deberás entregar al<br>cliente.                                                                                                    | LIAMASA JEE       Cilcular di Ciclit       Reco       Reco |